## 新しいさがみはらネットワークシステム よくある質問と答え

★ログインについて

| 新しいシステムにログインする利用者番号とパスワ                                                               | 今までのシステムと同じ利用者番号とパスワード(暗                                                                                                    |
|---------------------------------------------------------------------------------------|----------------------------------------------------------------------------------------------------|
| ード(暗証番号)は変わりますか?                                                                      | 証番号)でご利用いただけます。                                                                                                    |
| ログインするパスワード(暗証番号)を忘れてしまい                                                              | パスワード(暗証番号)は電話等では、お答えできま                                                                                                    |
| ました。(ブラウザが記憶していたパスワードが使え                                                              | せん。登録者ご本人(団体の場合は代表者)が運転免                                                                                                    |
| ません。                                                                                  | 許証・保険証等をお持ちの上、ご利用施設の登録窓口                                                                                                    |
|                                                                                       | へお越しください。                                                                                                    |
| いままで、ブラウザのお気に入りに登録していたが、                                                              | システムの更新によりURLが変更になりました。                                                                                                    |
| 「ページが見当たりません」と表示されました。                                                                | 市ホームページ「施設予約案内」⇒「さがみはらネッ                                                                                                    |
|                                                                                       | トワークシステムで予約する」(スポーツ施設予約)・                                                                                                    |
|                                                                                       | (学習施設・公民館予約)⇒「さがみはらネットワー                                                                                                    |
|                                                                                       | クシステムへ」の順にお進みください。                                                                                                    |
| 新しいシステムのページが開けません。                                                                    | システムの更新によりURLが変更になりました。                                                                                                    |
|                                                                                       | 市ホームページ「施設予約案内」⇒「さがみはらネッ                                                                                                    |
|                                                                                       | トワークシステムで予約する」(スポーツ施設予約)・                                                                                                    |
|                                                                                       | (学習施設・公民館予約)⇒「さがみはらネットワー                                                                                                    |
|                                                                                       | クシステムへ」の順にお進みください。                                                                                                    |
| ログインしたら「未納により取消された予約がありま                                                              | スポーツ施設については、予約時に画面に表示された                                                                                                    |
| す」と表示されました。                                                                           | 納付期限までに使用料のお支払いがなかった場合、予                                                                                                    |
|                                                                                       | 約け自動で取消されます。取消された予約け予約メニ                                                                                                    |
|                                                                                       |                                                                                                    |
|                                                                                       | ューの「予約の確認・取消」⇒「取消済予約」で確認                                                                                                    |
|                                                                                       | ューの「予約の確認・取消」⇒「取消済予約」で確認<br>することができます。                                                                                                    |
| 今まで携帯電話(フィーチャーフォン)でシステムを                                                              | コーの「予約の確認・取消」⇒「取消済予約」で確認<br>することができます。<br>新しいシステムではセキュリティー強化のため、暗号                                                                                                    |
| 今まで携帯電話(フィーチャーフォン)でシステムを<br>使っていましたが、新しいシステムが使えません。                                   | ューの「予約の確認・取消」⇒「取消済予約」で確認<br>することができます。<br>新しいシステムではセキュリティー強化のため、暗号<br>化の方法「TLS1.2」に対応していない機器ではご利                                                                                                    |
| 今まで携帯電話 (フィーチャーフォン) でシステムを<br>使っていましたが、新しいシステムが使えません。                                 | コーの「予約の確認・取消」⇒「取消済予約」で確認<br>することができます。<br>新しいシステムではセキュリティー強化のため、暗号<br>化の方法「TLS1.2」に対応していない機器ではご利<br>用になれません。                                                                                                    |
| 今まで携帯電話 (フィーチャーフォン) でシステムを<br>使っていましたが、新しいシステムが使えません。                                 | <ul> <li>ユーの「予約の確認・取消」⇒「取消済予約」で確認<br/>することができます。</li> <li>新しいシステムではセキュリティー強化のため、暗号<br/>化の方法「TLS1.2」に対応していない機器ではご利<br/>用になれません。</li> <li>ご自宅のパソコン、スマートフォン、施設に設置の街</li> </ul>                                                                                                    |
| 今まで携帯電話 (フィーチャーフォン) でシステムを<br>使っていましたが、新しいシステムが使えません。                                 | <ul> <li>ユーの「予約の確認・取消」⇒「取消済予約」で確認<br/>することができます。</li> <li>新しいシステムではセキュリティー強化のため、暗号<br/>化の方法「TLS1.2」に対応していない機器ではご利<br/>用になれません。</li> <li>ご自宅のパソコン、スマートフォン、施設に設置の街<br/>頭端末機からご利用ください、</li> </ul>                                                                                                    |
| 今まで携帯電話(フィーチャーフォン)でシステムを<br>使っていましたが、新しいシステムが使えません。<br>"入力された利用者番号は無効です"と表示されまし       | <ul> <li>ユーの「予約の確認・取消」⇒「取消済予約」で確認<br/>することができます。</li> <li>新しいシステムではセキュリティー強化のため、暗号<br/>化の方法「TLS1.2」に対応していない機器ではご利<br/>用になれません。</li> <li>ご自宅のパソコン、スマートフォン、施設に設置の街<br/>頭端末機からご利用ください、</li> <li>さがみはらネットワークシステムの利用者登録の有</li> </ul>                                                                   |
| 今まで携帯電話(フィーチャーフォン)でシステムを<br>使っていましたが、新しいシステムが使えません。<br>"入力された利用者番号は無効です"と表示されまし<br>た。 | <ul> <li>ユーの「予約の確認・取消」⇒「取消済予約」で確認<br/>することができます。</li> <li>新しいシステムではセキュリティー強化のため、暗号<br/>化の方法「TLS1.2」に対応していない機器ではご利<br/>用になれません。</li> <li>ご自宅のパソコン、スマートフォン、施設に設置の街<br/>頭端末機からご利用ください、</li> <li>さがみはらネットワークシステムの利用者登録の有<br/>効期間は2年です。有効期間の2年間に一度も利用が</li> </ul>                                      |
| 今まで携帯電話(フィーチャーフォン)でシステムを<br>使っていましたが、新しいシステムが使えません。<br>"入力された利用者番号は無効です"と表示されまし<br>た。 | <ul> <li>ホパロ目動で気化性でなり。気化性でもかにすれたはすれた。</li> <li>コーの「予約の確認・取消」⇒「取消済予約」で確認することができます。</li> <li>新しいシステムではセキュリティー強化のため、暗号化の方法「TLS1.2」に対応していない機器ではご利用になれません。</li> <li>ご自宅のパソコン、スマートフォン、施設に設置の街頭端末機からご利用ください、</li> <li>さがみはらネットワークシステムの利用者登録の有効期間は2年です。有効期間の2年間に一度も利用がなかった場合は、登録が無効となります。改めて利用</li> </ul> |

| ★抽 | 選 | 申 | 込 |
|----|---|---|---|
|----|---|---|---|

| 抽選申込画面                                                                                                    | 前に表示され       | 、る"1/0"の数    | マ字の意味は                   | 左側の数字は、利用が可能な施設数、右側の数字は現   |
|----------------------------------------------------------------------------------------------------|--------------|--------------|--------------------------|----------------------------|
| 時間帯                                                                                                    | 7月1日<br>(水曜) | 7月2日<br>(木曜) |                          | 時点での申込数で、抽選の競争倍率を表しています。   |
| 午前                                                                                                    |              | (/\\mm ±)    |                          | 例 4/8…4 面のテニスコートに 8 人が申込中  |
| 午後                                                                                                    | 1/0          | 1/0          |                          | (いままでのシステムとは左右の意味が逆です。)    |
| 夜間                                                                                                    | 1 / 0        | 1/0          |                          |                            |
| 「申込番号、                                                                                                    | 希望番号」        | とは何です        | か                        | 利用者がひと月に申込できる回数に番号を付けてい    |
|                                                                                                    |              |              |                          | ます。当選する確率には影響しませんので、どれを選   |
| NAMER (#*)                                                                                                    |              |              | んでも同じです。                 |                            |
| · · · · · · · · · · · · · · · · · · ·                                                                                                    |              | 40 9-94834   |                          |                            |
| NRAB                                                                                                    |              | and a second | -                        | ※例:公民館の場合、1 団体、3 回まで申込ができま |
| 中以唐符、希望將符 (01)<br>中以唐行、希望將行 (01)<br>中以唐行、有道音行、<br>中以唐行、有道音行、<br>中以唐行、有道音行、<br>中以唐行、有道音行、<br>中以唐行、有道音行、<br>中以唐行、<br>中以唐行、<br>中以唐行、<br>中以唐行、<br>中以唐行、<br>中<br>日<br>日<br>日<br>日<br>日<br>日<br>日<br>日<br>日<br>日<br>日<br>日<br>日 |              |              | す。1回申し込むごとに表示される申込番号が減って |                            |
|                                                                                                    |              | <b></b>      | いき、3回申し込むと、それ以上申込できません。  |                            |
| 「申込番号、                                                                                                    | 希望番号」        | をクリック        | しても「選択して                 | ひと月に申込できる件数の上限に達しています。これ   |
| ください」の                                                                                                    | )表示が変わ       | りません。        |                          | 以上の申込はできません。               |
| 「催し名」に                                                                                                    | こは何を入力       | するのです:       | か                        | イベント等のために施設を利用する場合、イベントの   |
|                                                                                                    |              |              |                          | 名称を入力することができます。イベント等でなけれ   |
|                                                                                                    |              |              |                          | ば空欄のままでかまいません。一度入力した「催し物   |
|                                                                                                    |              |              |                          | 名」は予約の確定後に訂正することはできません。    |
| 「利用人数」                                                                                                    | を入力する        | 欄がありま        | すが、当日の参加                 | 利用人数の欄は空欄のままでも構いません。       |
| 者は当日にな                                                                                                    | よらないとわ       | かりません。       | þ                        | 施設の定員を超えた人数を入力した場合は警告が表    |
|                                                                                                    |              |              |                          | 示され申込ができません。               |

## ★抽選結果の確認・当選申請

| 抽選に申込をしたはずなのに、「抽選結果の確認」画面 | 「抽選結果の確認」画面には当選をして、まだ利用申  |
|---------------------------|---------------------------|
| に"該当する抽選はありません"と表示されます。   | 請をしていない申込だけが表示されます。       |
| © :≡                      | 落選した申込は「確認済の当選結果」画面に表示され  |
| 抽論~ 子の作~                  | ます。                       |
| ● 抽選の確認に関する               | メールアドレスを登録すると送信される抽選結果メ   |
| <u> </u>                  | ールでは、当選・落選すべての結果がわかります。   |
| 確13%0些組結13                |                           |
| 当選したはずなのに「抽選結果の確認画面」から申込  | 当選申請をした申込は「確認済の当選結果」に移り、  |
| が消えてしまいました。               | 「抽選結果の確認画面」からは消えます。       |
| 抽選が終わっているはずなのに「抽選申込の確認・取  | 抽選の結果、当選した申込は「抽選結果の確認」、落選 |
| 消」画面には"確認中"とだけ表示され、当選・落選の | した申込は「確認済の当選結果」に表示されます。   |
| 結果がわかりません。                |                           |

| "申込された内容は、利用制限等の理由により、予約で | 施設の利用には次のような制限があります。              |
|---------------------------|-----------------------------------|
| きませんでした。"と表示されました。        | ●公民館 (5回)、生涯学習ルーム (8回)、青少年学習      |
|                           | センター(6回)は、ひと月に利用できる回数の上限          |
|                           | が決まっています。上限を超えての申込はできませ           |
|                           | k.                                |
|                           | ●スポーツ施設は、同じ施設の連続したコマを予約で          |
|                           | きません。(学校ナイター、津久井地域の施設を除く)         |
|                           | また、同じ時間帯に複数の施設を予約できません。           |
|                           | ●グラウンドを分割している施設では、安全上同時に          |
|                           | 利用できる種目の組み合わせに制限があります。            |
| "現在空き状況を表示させていた施設は、ログインし  | さがみはらネットワークシステムでは、ご利用になる          |
| た利用者の方が予約できない施設です。"と表示され  | 施設の区分ごとに利用者登録をすることになってい           |
| ました。                      | ます。                               |
|                           | 例:公民館等利用団体の登録では、スポーツ施設や他          |
|                           | の学習施設の予約はできません。ご利用になりたい施          |
|                           | 設の区分ごとに利用者登録をしてください。              |
| 空き状況の画面で「施設」のプルダウンメニューが変  | トップページ(いつ、どこで、なにをの画面)で特定          |
| 更できません。                   | の施設を指定している場合、施設を変更できません。          |
|                           | 条件変更のボタンを押してトップページに戻り、施設          |
|                           | を選び直してください。「どこで」の施設欄を" <b>指定し</b> |
|                           | ない"として検索をすれば、空き状況の画面のプルダ          |
|                           | ウンメニューを選択することができます。               |
| 総合学習センターの利用時間の「延長」や「繰上」は  | 新しいシステムでは「延長」や「繰上」を申し込むこ          |
| どのように申し込むのですか             | とができません。施設の窓口でお申し込みください。          |
| マ幼れ雨迷しまいが「マ幼った河・雨巡」両エン雨※  | 予約を取消しできる期間を過ぎていると取消ボタン           |
|                           | は表示されません。施設の窓口へ直接連絡してくださ          |
| ボタンが表示されません。              | い。なお、生涯学習ルームの取消は生涯学習課(042-        |
|                           | 769-8287) へ連絡してください。              |

## ★利用者メニュー

| 新しいシステムでは、メールアドレスを登録すると抽<br>選結果がメールで届くと聞きました。メールアドレス<br>はどこの画面で登録するのですか | トップページ右上のログインボタンからシステムに<br>ログインして、画面右上に利用者名が表示されたら、 |
|-------------------------------------------------------------------------|-----------------------------------------------------|
| A                                                                       | 名前の右側の▽を押して表示される「メールアドレス                            |
| 有线相望: 件2月10日                                                            | 登録」画面で登録してください。                                     |
|                                                                         |                                                     |
| 口戶總設出集の計算                                                               |                                                     |
| メールアドレスを登録すると、どのようなメールが届                                                | 抽選の結果がメールで届くほか、予約や取消の内容、                            |
| くのですか                                                                   | パスワードがわからなくなった場合に再設定の案内                             |
|                                                                         | メールを受信することができます。                                    |